Diploma en Modelamiento y Coordinación de Proyectos con BIM Facultad de Arquitectura y Urbanismo Universidad de Chile Módulo IV – Instalaciones en BIM Profesor: Wolfgang Schoenbeck

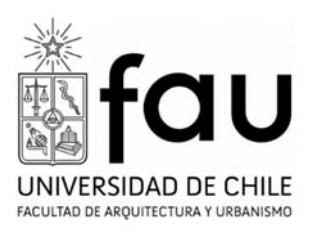

## Crear Modelo Federado (Sólo 1 integrante)

## NOTA: Antes de realizar este paso es necesario que el modelo de clima, como mínimo tenga el nivel 02 con todos sus sistemas modelados.

- Abrir Revit
- Buscar modelo de Clima en carpeta de Revit Server
- Pre-seleccionar modelo de clima y activar la casilla "Detached from central" y luego el botón Open.
- En ventana emergente indicar la opción de detachar y preservar los worksets.
- Una vez abierto el modelo, seleccionar guardar como (Save as)
- Guardar modelo en Revit server:
  - o GRUPOS
  - o Carpeta de Grupo
  - o Nombre del Archivo: HBOU-GRUPO-COO-MO-T-R1-01

## Crear modelos locales. (Todos los integrantes)

• En Revit Server buscar modelo federado en carpeta de grupo, preseleccionar y activar la casilla "Create new local"